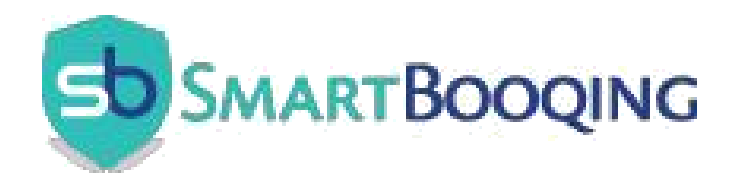

### SmartBooqing with AFAS

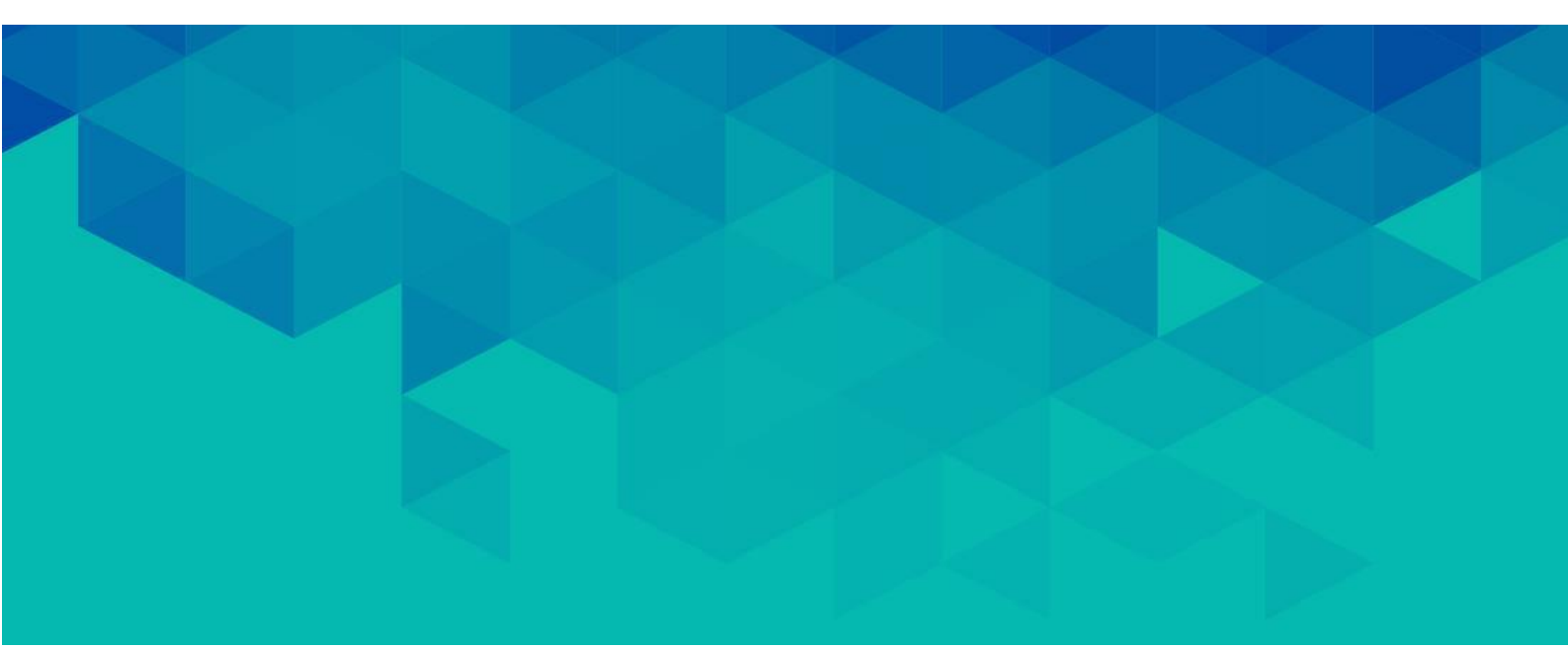

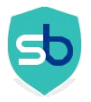

### Contents

| REQUIRED | ) SETTINGS                                                                                    | 3  |
|----------|-----------------------------------------------------------------------------------------------|----|
| 1.1.     | Add Get Connectors into AFAS Online                                                           |    |
| 1.2.     | Add AFAS TOKEN using app connectors in AFAS                                                   | 7  |
| 1.2.1    | Open your AFAS Environment                                                                    | 7  |
| 1.2.2    | Create new App Connector                                                                      | 8  |
| 1.2.3    | Remove selection of Geblokkeerd                                                               | 10 |
| 1.2.4    | Select connectors that are required for connecting SmartBooqing                               | 10 |
| 1.2.5    | 5. Select 'update connectors' which SBQ requires for data export                              | 13 |
| 1.2.6    | Add user who will access App Connector                                                        | 15 |
| 1.2.7    | . Copy user token from AFAS environment and Keep Token at your local machine as it is require | ed |
| while    | e administration creation on Smartbooqing portal.                                             | 17 |
| 1.2.8    | Add data connectors                                                                           | 18 |
| 1.2.9    | . Verify additional AFAS setting required to have documents as attachment in booking itself   | 18 |
| CONTACT  | DETAILS                                                                                       | 19 |

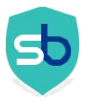

#### **REQUIRED SETTINGS**

- 1) Import these Get connectors as mentioned in this document
  - BTW (File name is SBQ\_BTW.gcn)
  - Creditors (File name is SBQ\_Crediteuren.gcn)
  - Debtors (File name is SBQ\_Debiteuren.gcn)
  - Administratie profile (File name is SBQ\_Administratie.gcn)
  - Grootboekrekeningen (File name is **SBQ\_Grootboekrekeningen.gcn**)
- 2) User entered in SmartBooqing must have permission to access Get connectors, Update connectors and Data Connectors.
- 3) Create AFAS Token at Your AFAS Environment (Organization)

#### 1.1. Add Get Connectors into AFAS Online

SmartBooqing has their own Get Connectors which needs to be imported into AFAS. Please find below an example procedure for importing BTW (SBQ\_BTW) connector.

DO the same process for all the following connectors

- Creditors
- ✓ Debtors
- Administratie profile
- ✓ Grootboekrekeningen

First copy SBQ\_BTW.gcn file on your local machine which you receive in email. Open AFAS Online interface and click on highlighted links -

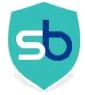

# SmartBooqing

| Algemeen CRM Eina           | ncieel Venster              |                                    |                      |                     |           |           |
|-----------------------------|-----------------------------|------------------------------------|----------------------|---------------------|-----------|-----------|
| 🚍 🔠 🖾 🔤                     | onnector beheren 🗙          |                                    |                      |                     |           |           |
|                             | F Getconnector beheren      |                                    |                      |                     |           |           |
| Algemeen                    | 🚹 Nieuw 🔀 Verwijderen       | 🔚 Getconnector beheren 👻 🍸 🤘       | • 🖸 • 🗹 • 🔒          | 161 Regels          |           |           |
| CRM                         | 📫 1. Definitie 📫 2. Uitvoer | en 🔹 3. Exporteren 🛸 4. Impo       | rteren 🏓 5. Kopiëren |                     |           |           |
| Citi                        | Naam                        | Definitie                          | Product              | Functiegroep        | Onderhoud | Gebruiker |
| Financieel                  |                             |                                    |                      |                     |           |           |
| AEAG Online                 | AFASPocket_Activities       | AFASPocket_Activities              | Project              | Item                | Profit    |           |
| AFAS Unline                 | AFASPocket_Contacts         | AFASPocket_Contacts                | CRM                  | Organisatie/persoon | Profit    |           |
|                             | AFASPocket_Expense_Types    | AFASPocket_Expense_Types           | Project              | Item                | Profit    |           |
|                             | AFASPocket_Illness_Reasons  | AFASPocket_Illness_Reasons         | Algemeen             | Inrichting          | Profit    |           |
|                             | AFASPocket_Illness_Status   | AFASPocket_Illness_Status          | HRM                  | Aan- en afwezigheid | Profit    |           |
|                             | AFASPocket_Leave_Balance    | AFASPocket_Leave_Balance           | HRM                  | Aan- en afwezigheid | Profit    |           |
| Historie                    | AFASPocket_Leave_Reasons    | AFASPocket_Leave_Reasons           | Algemeen             | Inrichting          | Profit    |           |
|                             | AFASPocket_Leave_Types      | AFASPocket_Leave_Types             | HRM                  |                     | Profit    |           |
| Uitvoer / GetConnector      | AFASPocket_Leaves           | AFASPocket_Leaves                  | HRM                  |                     | Profit    |           |
|                             | AFASPocket_Projects         | AFASPocket_Projects                | Project              | ProfitWeb           | Profit    |           |
| Management Tool             | AFASPocket_Timesheets       | AFASPocket_Timesheets              | Project              | Nacalculatie        | Profit    |           |
|                             | AFASPocket_User             | AFASPocket_User                    | HRM                  |                     | Profit    |           |
| Crediteur / Openstaande po  | ALT_NL_Refresh              | Used by the InspHire ALT for NL re | Financieel           | Grootboek           | Profit    |           |
| 0.13                        | ALT_PL_Refresh              | Used by the InspHire ALT for PL re | Financieel           | Crediteur           | Profit    |           |
| Debiteur                    | ALT_PL_Refresh_GetBalance   | Used by the InspHire ALT to get PI | Financieel           |                     | Profit    |           |
| Vrije tabel                 | ALT_SL_Refresh              | Used by the InspHire ALT for SL re | Financieel           | Debiteur            | Profit    |           |
| vilje tabel                 | ALT_SL_Refresh_GetBalance   | Used by the InspHire ALT to get SI | Financieel           |                     | Profit    |           |
| Debiteur / Openstaande po   | Atimo_NAW                   | Atimo NAW                          | HRM                  | Medewerker          | Profit    |           |
|                             | Atimo_Verlof                | Atimo Verlof                       | HRM                  |                     | Profit    |           |
| Financiële mutaties         | Atimo_Ziekte                | Atimo_Ziekte                       | HRM                  | Aan- en afwezigheid | Profit    |           |
|                             | CaseWare_Administraties     | CaseWare-administraties            | Financieel           | Administratie       | Profit    |           |
| Boekingslay-out             | CaseWare_Dagboeken          | CaseWare Dagboeken                 | Financieel           | Verslaglegging      | Profit    |           |
|                             | CaseWare_Jaarsaldi          | CaseWare jaarsaldi + beginbalans   | Financieel           | Verslaglegging      | Profit    |           |
| Vaste journaalpost          | CaseWare_LedgerBalances     | CaseWare LedgerBalances inclusi-   | Financieel           | Verslaglegging      | Profit    |           |
| Afrondingemethoda           | CaseWare_Perioden           | CaseWare-perioden                  | Financieel           | Verslaglegging      | Profit    |           |
| An or failing since house   | CaseWare_Periodesaldi       | CaseWare-periodesaldi              | Financieel           | Verslaglegging      | Profit    |           |
| Beheer / Definitiegroep     | CaseWare_Periodetabel       | CaseWare-periodetabel              | Financieel           | Verslaglegging      | Profit    |           |
|                             | CaseWare_Periods            | CaseWare Periods                   | Financieel           | Verslaglegging      | Profit    |           |
| Beheer / Definitiecategorie | CaseWare PeriodTable        | CaseWare-periodetabel              | Financieel           | Verslaglegging      | Profit    |           |

| Algemeen                    | 🕂 Nieuw 🔀 Verwijderen                                                                                 | Importeren definities |                  |         |                       |                       |          | 23        |
|-----------------------------|----------------------------------------------------------------------------------------------------|-----------------------|------------------|---------|-----------------------|-----------------------|----------|-----------|
| Algemeen                    |                                                                                                    |                       | Bestand selecte  | eren    |                       |                       |          |           |
| CRM                         | 1. Dennite 2. Ultvo                                                                                   |                       | Destand          |         |                       |                       | e.       |           |
| Financieel                  | Naam                                                                                                  | Selecter              | en importbestand |         |                       | <b></b>               |          |           |
| AFAS Online                 | AFASPocket_Activities<br>AFASPocket_Contacts<br>AFASPocket_Expense_Type:<br>AFASPocket_Illness_Reason | Look ir<br>Name       | C_BTW.gcn        | bads    | ▼ Date mo<br>19-6-201 | tified Ty<br>516:36 G |          |           |
| FAVORIETEN +                | AFASPocket_Illness_Status<br>AFASPocket_Leave_Balance                                                 |                       |                  |         |                       |                       |          |           |
| Historie                    | AFASPocket_Leave_Reason<br>AFASPocket_Leave_Types                                                     |                       |                  |         |                       |                       |          |           |
| Uitvoer / GetConnector      | AFASPocket_Leaves<br>AFASPocket_Projects                                                              |                       |                  | III     |                       | •                     |          |           |
| Management Tool             | AFASPocket_Timesheets<br>AFASPocket_User                                                              | File nan              | ie:              |         |                       | Open                  |          |           |
| Crediteur / Openstaande po  | ALT_NL_Refresh                                                                                        | Files of              | hma: GetConnecto | (* ang) |                       | Capital               |          |           |
| Debiteur                    | ALT_PL_Refresh<br>ALT_PL_Refresh_GetBalance                                                           | Files of              | Open as re       | ad-only | •                     | Carlos                |          |           |
| Vrije tabel                 | ALT_SL_Refresh<br>ALT_SL_Refresh_GetBalance                                                           |                       |                  |         |                       | h.                    |          |           |
| Debiteur / Openstaande pos  | Atimo_NAW<br>Atimo_Verlof                                                                             |                       |                  |         |                       |                       |          |           |
| Financiële mutaties         | Atimo_Ziekte<br>CaseWare Administraties                                                               |                       |                  |         |                       |                       |          |           |
| Boekingslay-out             | CaseWare_Dagboeken                                                                                    |                       | <b></b>          |         |                       |                       |          |           |
| Vaste journaalpost          | CaseWare_LedgerBalances                                                                               |                       | <u>B</u> estand  | Мар     | Ver <u>w</u> ijderen  |                       |          |           |
| Afrondingsmethode           | CaseWare_Perioden<br>CaseWare_Periodesaldi                                                            | <u></u>               |                  |         | Asian desirier        | Varian                | Valaande | Voltagion |
| Beheer / Definitiegroep     | CaseWare_Periodetabel<br>CaseWare Periods                                                             | caseware renous       | планске          |         |                       | Yonge                 | voigende | vojtoolen |
| Beheer / Definitiecategorie | CaseWare PeriodTable                                                                                  | CaseWare-periodetabel | Financieel       |         | Verslaglegging        | Profit                |          |           |

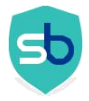

| 론 Getconnector beheren    | Terrandoren definition |                    |              |                                                                                                    |         |          |           | 1     |
|---------------------------|------------------------|--------------------|--------------|----------------------------------------------------------------------------------------------------|---------|----------|-----------|-------|
| 🕂 Nieuw 🔀 Verwijderen     | importeren definities  |                    |              |                                                                                                    |         |          |           |       |
|                           |                        | Bestand selecteren |              |                                                                                                    |         |          |           |       |
| 1. Definitie 2. Uitvo     |                        | Bestand            |              |                                                                                                    |         |          |           |       |
| Naam                      |                        |                    | \Public\Down | oads\SBQ_BTW.gcn                                                                                                |         |          |           | itieg |
|                           |                        |                    |              |                                                                                                    |         |          |           |       |
| AFASPocket Activities     |                        |                    |              |                                                                                                    |         |          |           |       |
| AFASPocket Contacts       |                        |                    |              |                                                                                                    |         |          |           | -     |
| AFASPocket_Expense_Type   |                        |                    |              |                                                                                                    |         |          |           |       |
| AFASPocket_Illness_Reason |                        |                    |              |                                                                                                    |         |          |           |       |
| AFASPocket_Illness_Status |                        |                    |              |                                                                                                    |         |          |           |       |
| AFASPocket_Leave_Balance  |                        |                    |              |                                                                                                    |         |          |           |       |
| AFASPocket_Leave_Reasor   |                        |                    |              |                                                                                                    |         |          |           |       |
| AFASPocket_Leave_Types    |                        |                    |              |                                                                                                    |         |          |           |       |
| AFASPocket_Leaves         |                        |                    |              |                                                                                                    |         |          |           |       |
| AFASPocket_Projects       |                        |                    |              |                                                                                                    |         |          |           |       |
| AFASPocket_Timesheets     |                        |                    |              |                                                                                                    |         |          |           |       |
| AFASPocket_User           |                        |                    |              |                                                                                                    |         |          |           | 1     |
| ALT_NL_Refresh            |                        |                    |              |                                                                                                    |         |          |           |       |
| ALT_PL_Refresh            |                        |                    |              |                                                                                                    |         |          |           |       |
| ALT_PL_Refresh_GetBalanc  |                        |                    |              |                                                                                                    |         |          |           |       |
| ALT_SL_Refresh            |                        |                    |              |                                                                                                    |         |          |           |       |
| ALT_SL_Refresh_GetBalanc  |                        |                    |              |                                                                                                    |         |          |           |       |
| Atimo_NAW                 |                        |                    |              |                                                                                                    |         |          |           |       |
| Atimo_Verlof              |                        |                    |              |                                                                                                    |         |          |           |       |
| Atimo_Ziekte              |                        |                    |              |                                                                                                    |         |          |           |       |
| CaseWare_Administraties   |                        |                    |              |                                                                                                    |         |          |           |       |
| CaseWare_Dagboeken        |                        | 1                  |              |                                                                                                    |         |          |           |       |
| CaseWare_Jaarsaldi        |                        |                    | 1.1          | NAME OF A DESCRIPTION                                                                                           |         |          |           |       |
| CaseWare_LedgerBalances   |                        | Bestand            | Map          | Verwijderen                                                                                                    |         |          |           |       |
| CaseWare_Perioden         | ·                      |                    |              |                                                                                                    |         |          |           |       |
| CaseWare_Periodesaldi     | 1                      |                    |              | 1997 - 1997 - 1997 - 1997 - 1997 - 1997 - 1997 - 1997 - 1997 - 1997 - 1997 - 1997 - 1997 - 1997 - 1997 - 1997 - | 1.1.1.1 |          |           |       |
| CaseWare_Periodetabel     | 1                      |                    |              | Annuleren                                                                                                    | Vorige  | Volgende | Vojtooien |       |
| Caralitation -            | [                      |                    |              |                                                                                                    |         |          |           |       |

| Importeren definities |     |                                          |                      |                      |        |                   | 23        |
|-----------------------|-----|------------------------------------------|----------------------|----------------------|--------|-------------------|-----------|
|                       | - B | Bestand selecte                          | ren                  |                      | 4      |                   |           |
|                       |     | Bestand                                  | Isers\Public\Down    |                      |        |                   |           |
|                       |     |                                          | JSEIS (FUDIIC (D'OWI | lioaus (3DQ_D1 w.gc) |        |                   |           |
|                       |     |                                          |                      |                      |        |                   |           |
|                       |     |                                          |                      |                      |        |                   |           |
|                       |     |                                          |                      |                      |        |                   |           |
|                       | V   | ortgang                                  |                      |                      |        |                   |           |
|                       |     |                                          |                      |                      |        |                   |           |
|                       |     | nporteren voltooid.<br>Medient\C\Ueere\V | Public\Downloads     |                      |        |                   |           |
|                       |     |                                          | ablic (2000 llogas   | (SDQ_DTW.gch         |        |                   |           |
|                       |     | ezig met uitvoerer                       | L                    |                      |        |                   |           |
|                       |     |                                          | 1                    | OK                   |        |                   |           |
|                       |     |                                          |                      |                      |        |                   |           |
|                       |     |                                          |                      |                      |        |                   |           |
|                       |     |                                          |                      |                      |        |                   |           |
|                       |     |                                          |                      |                      |        |                   |           |
|                       | l ' |                                          |                      |                      |        |                   |           |
|                       |     | <u>B</u> estand                          | Map                  | Ver <u>w</u> ijderen |        |                   |           |
|                       |     |                                          |                      | Annuleren            | ⊻orige | V <u>o</u> lgende | Voltooien |

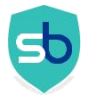

| Importeren definities |              |                              |                  |                   | ×         |
|-----------------------|--------------|------------------------------|------------------|-------------------|-----------|
|                       | Omschrijving | Bestand                      |                  |                   | Status    |
|                       | SBQ_BTW      | \\tsclient\C\Users\Public\Do | ownloads\SBQ_BT\ | ⊮.gcn             | Goed      |
|                       |              |                              |                  |                   |           |
|                       |              |                              |                  |                   |           |
|                       |              |                              |                  |                   |           |
|                       |              |                              |                  |                   |           |
|                       |              |                              |                  |                   |           |
|                       |              |                              |                  |                   |           |
|                       |              |                              |                  |                   |           |
|                       |              |                              |                  |                   |           |
|                       |              |                              |                  |                   |           |
|                       |              |                              |                  |                   |           |
|                       |              |                              |                  |                   |           |
|                       |              | Annuleren                    | Vorige           | V <u>o</u> lgende | Voltooien |
|                       |              | 0                            |                  |                   |           |

| CINIT                       | Naam                      | Definitie                              | Product    | Functiegroep        | Onderhoud | Gebruiker    | Definitiegroep |
|-----------------------------|---------------------------|----------------------------------------|------------|---------------------|-----------|--------------|----------------|
| Financieel                  |                           |                                        |            |                     |           |              |                |
| AEAS Online                 | Profit_VAT_code           | Profit_VAT_code                        | Financieel | BTW/ICP             | Profit    |              |                |
| AFAS Unline                 | Profit_Warehouses         | Profit_Warehouses                      | Logistiek  | Voorraad            | Profit    |              |                |
|                             | Profit_Workflowactions    | Profit_Workflowactions                 | CRM        |                     | Profit    |              |                |
|                             | Profit_Worktype           | Profit_Worktype                        | Project    | Item                | Profit    |              |                |
|                             | ProfitCodeTableValue      | Vrije tabellen (Profit)                | Algemeen   | Inrichting          | Profit    |              |                |
|                             | ProfitCountries           | Landen (Profit)                        | CRM        | Inrichting          | Profit    |              |                |
| Historie                    | ProfitEmployeeAdres       | Adressen bij contacten (incl. histori  | CRM        | Organisatie/persoon | Profit    |              |                |
| THIS COTIC                  | ProfitEmployerHourType    | Urensoorten (Profit)                   | Project    | Project             | Profit    |              |                |
| Uitvoer / GetConnector      | ProfitEmployerProjects    | Projecten (Profit)                     | Project    | ProfitWeb           | Profit    |              |                |
|                             | ProfitEmployerRealization | Nacalculatie (Profit)                  | Project    | Nacalculatie        | Profit    |              |                |
| Management Tool             | ProfitGetConnectoren      | GetConnectoren (Profit)                | Algemeen   | Inrichting          | Profit    |              |                |
|                             | ProfitPortalNews          | Portal nieuws koppeling (Profit)       | Algemeen   | ProfitWeb           | Profit    |              |                |
| Crediteur / Openstaande po  | ProfitProfileContacts     | Profiel contacten                      | CRM        | Organisatie/persoon | Profit    |              |                |
|                             | ProfitProfileRelations    | Profiel contact rol (Profit)           | Algemeen   | ProfitWeb           | Profit    |              |                |
| Debiteur                    | ProfitProfiles            | Profielen (Profit)                     | Algemeen   | ProfitWeb           | Profit    |              |                |
| Vrije tabel                 | ProfitResidences          | Woonplaatsen (Profit)                  | CRM        | Inrichting          | Profit    |              |                |
| vije abei                   | ProfitSubjects            | Dossieritems (excl. autorisatie) (Pro  | CRM        | Dossier             | Profit    |              |                |
| Debiteur / Openstaande pos  | ProfitSubjectsAuthorized  | Dossieritems (incl. autorisatie) (Prof | CRM        | Dossier             | Profit    |              |                |
|                             | ProfitTitles              | Titels (Profit)                        | CRM        | Inrichting          | Profit    |              |                |
| Financiële mutaties         | Ricoh_Dossierbestemming   | Ricoh - Dossierbestemming (Profit)     | CRM        | Organisatie/persoon | Profit    |              |                |
|                             | Ricoh_Dossierkenmerken    | Ricoh - Dossierkenmerken (Profit)      | CRM        | Dossier             | Profit    |              |                |
| Boekingslay-out             | Ricoh_Relaties            | Ricoh - Medewerkers, Inkooprelati      | CRM        | Organisatie/persoon | Profit    |              |                |
| and the second second       | SBQ Administraties        | SBQ Administraties                     | Financieel | Administratie       | Klant     | SmartBooging |                |
| vaste journaaipost          | SBQ_BTW                   | SBQ_BTW                                | Financieel | BTW/ICP             | Klant     |              |                |
| Afrondingsmothede           | SBU_Crediteuren           | SBU_Crediteuren                        | Financieel |                     | Klant     | SmartBooging |                |
| Anonungsmethode             | SBQ_Grootboekrekeningen   | SBQ_Grootboekrekeningen                | Financieel | Grootboek           | Klant     | SmartBooging |                |
| Beheer / Definitiegroep     | SBQ_Period                | SBQ Periods 1                          | Financieel | Verslaglegging      | Klant     | SmartBooging |                |
|                             | SBQ_Transacties           | SBQ_Transacties                        | Financieel | Financiële mutaties | Klant     | SmartBooging |                |
| Beheer / Definitiecategorie | UpdateConnectoren         | UpdateConnectoren                      | Algemeen   |                     | Profit    |              |                |

Now, Smartbooqing SBQ BTW Connector is prepared and ready to use for AFAS.

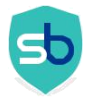

#### 1.2. Add AFAS TOKEN using app connectors in AFAS

The app connector is an application that runs a set of GetConnectors and UpdateConnectors. This uses user authentication based on tokens.

# NOTE: Each AFAS Organization will have separate TOKEN. In case if you have multiple AFAS Organizations then you need to add TOKEN for each organization.

An app connector is a bundle of GetConnectors, UpdateConnectors and special connectors. If an application has access to an app connector, it also has access to the linked GetConnectors, UpdateConnectors and special connectors. Smartbooqing OR Any other application does not have access to other connectors.

#### Following are steps to create AFAS Token for Smartbooqing-

#### 1.2.1. Open your AFAS Environment

#### <u>CRM HRM Eina</u> el Ordermanag Fiscaal Venste Profit 2016 Algemeen Dinedan 16 augus Comaevia 📲 Gebruike Ō Inrichting 22 Agenda C Openen Agenda 0 Openen Wachtwoord wijzigen Vrije tabel Beheer Beheer O Taalkeuze Vrij bestand Afspraak toevoeger 5 \* Communication center Afrondingsmethode Inrichting Enquête Selectie Uitvoe Instellingen betaling Verzenden en ontvangen Enquête Blokkeringen O Berichten verwerken Inrichting Analyse Autorisatie tool th Integratie-instellinger Communicatiebericht th Mijn bestani Management Tool FAS Online In & OutSi Landinstellinger Communicatielog Rapport Boekingslay-out C Logboek Document Communicatieprofie Gegevensverzameling Site 0 Nummerinstellinger Beheer Onderhouden zoekweerg Thema Periode-instellingen Wachtrij Documentsiab ø Geplande taak Type pagina 0 App connector Sjabloo ina / Inform Pagina Instellingen autor Bericht Profiel ing / Opene Signaal Invulformulie + Import Actualiseren 1

#### Click on Algemeen => App Connector

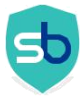

#### 1.2.2. Create new App Connector

You will see list of available App Connectors. Click on Nieuw

| <u>Algemeen CRM H</u> RM    | Einancieel Ordermanagement Abonnem |
|-----------------------------|------------------------------------|
|                             | nnector ×                          |
| App connector               |                                    |
| 🚹 Nieuw 🔀 Verwijderen       | 🔜 App connector 👻 🍸 👻 😴 👻 👻        |
| App connector               | Туре                               |
| AFAS Pocket                 | AFAS Pocket                        |
| AFAS Pocket 2               | AFAS Pocket 2                      |
| AFAS Remote                 | AFAS Remote tool                   |
| AFAS Temporary Office Acces | Profit Communication Center        |
| Profit Communication Center | Profit Communication Center        |
| SBQApp                      | Onderhoud door klant               |

In New App Connector form, Please provide App Connector name and User Group. Select User group as **All Profit Gebruikers** and Click on OK. Kindly see screen shot as below.

| Algemeen              |                           |                    |                       |                        |                                                                         |             |           |
|-----------------------|---------------------------|--------------------|-----------------------|------------------------|-------------------------------------------------------------------------|-------------|-----------|
| Omschrijving:         | Smartbo                   | oqingConnector     |                       |                        |                                                                         |             |           |
| Туре:                 | 0                         | Onderl             | noud door klant       |                        |                                                                         |             |           |
| Autorisatie           |                           |                    |                       |                        |                                                                         |             |           |
| Alle gebruikers die b | ehor <u>en tot de ond</u> | lerstaande gebruik | kersgroep hebben l    | oegang tot deze a      | pp connector.                                                           |             |           |
| Gebruikersgroep:      |                           | 0                  |                       |                        |                                                                         |             |           |
|                       |                           |                    | 2. Gebruike           | rsgroep                |                                                                         |             |           |
|                       |                           |                    | <b>Y</b> - <b>D</b> - | <b>⊠</b> + ≜l -        | > 75 Reaels                                                             |             | (         |
|                       |                           |                    | Weergaven             | v 1 Rollen             | 2 Gebruikersgroen                                                       |             |           |
|                       |                           |                    |                       |                        |                                                                         |             |           |
|                       |                           |                    | Grp.                  | Georuikers             | groep                                                                   |             |           |
|                       |                           |                    | ADM4                  | Administratie          | 4                                                                       |             |           |
|                       |                           |                    | ADM5                  | Administratie          | 5                                                                       |             |           |
|                       |                           |                    | APL                   | Applicatiebel          | heer (alle rechten)<br>hruikers                                         |             |           |
|                       |                           |                    | Laag 0                | MDW: Laag              | 0 - <omschrijving></omschrijving>                                       |             |           |
|                       |                           |                    | Laag 1                | MDW: Laag              | 1 - <omschrijving></omschrijving>                                       |             |           |
|                       |                           |                    | Laag 2<br>Laag 3      | MDW: Laag<br>MDW: Laag | 2 · <omschrijving><br/>3 · <omschrijving></omschrijving></omschrijving> |             |           |
|                       |                           |                    |                       |                        |                                                                         | -           |           |
|                       |                           |                    |                       |                        |                                                                         | <u>U</u> K. | Annuleren |
|                       |                           |                    |                       |                        | 1                                                                       |             |           |
|                       |                           |                    |                       |                        |                                                                         |             |           |
|                       |                           |                    |                       |                        |                                                                         |             |           |
|                       |                           | Annuleren          | Voriae                | Volgend                | e Voltooien                                                             |             |           |

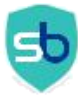

# SmartBooqing

| Algemeen                |                                                                                  |  |
|-------------------------|----------------------------------------------------------------------------------|--|
| Omschrijving:           | SmartbooqingConnector                                                            |  |
| Туре:                   | 0 Onderhoud door klant                                                           |  |
| Autorisatie             |                                                                                  |  |
| Alle gebruikers die beh | noren tot de onderstaande gebruikersgroep hebben toegang tot deze app connector. |  |
| Gebruikersgroep:        | ledereen Alle Profit gebruikers                                                  |  |
|                         |                                                                                  |  |
|                         |                                                                                  |  |
|                         |                                                                                  |  |
|                         |                                                                                  |  |
|                         |                                                                                  |  |
|                         |                                                                                  |  |
|                         |                                                                                  |  |
|                         |                                                                                  |  |
|                         |                                                                                  |  |
|                         |                                                                                  |  |
|                         |                                                                                  |  |
|                         |                                                                                  |  |
|                         |                                                                                  |  |
|                         |                                                                                  |  |
|                         |                                                                                  |  |
|                         |                                                                                  |  |
|                         |                                                                                  |  |

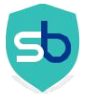

#### 1.2.3. Remove selection of Geblokkeerd

You can see App Connector Algemeen details. Click on GetConnectoren to add Get connectors details.

| A MARKAN AND A MARKAN AND A MARKAN AND A MARKAN AND A MARKAN AND A MARKAN AND A MARKAN AND A MARKAN AND A MARKAN | 100                     | Alexandra                                                                               |
|----------------------------------------------------------------------------------------------------|-------------------------|-----------------------------------------------------------------------------------------|
| suaden                                                                                                    |                         | Augusteen.                                                                              |
| geneen                                                                                                    | Agencen                 | Construction Conservery                                                                 |
| to on meriting a                                                                                                 | Destrations             | Sharbodygunneto                                                                         |
| loade.comectorien                                                                                                | Type                    | 0 Underhoud door klant                                                                  |
| orukerstokona                                                                                                    |                         | E Geblokkeerd                                                                           |
| (recure)                                                                                                    | Antonizatio             |                                                                                         |
|                                                                                                    | Manufacture de bab      | and the first sector in the first sector is the first sector in the first sector is the |
|                                                                                                    | Alle gebruikers de ben  | oren oz de onderskande gebrukengroep nebben roegang roi debe app comector.              |
|                                                                                                    | Sebrukengroep           | Technien Alle Proix gebruiken                                                           |
|                                                                                                    | Token                   |                                                                                         |
|                                                                                                    | Als is gebruikentickens | will aanvragen via de webeervices dien ie de ondestaande gegevens te gebruiken.         |
|                                                                                                    | API Key                 | FE 4D 70466854.40 1F9E 37A 704CDE 4B 4DB                                                |
|                                                                                                    | Floridal second loss    | THE MERITY WAR WAT WIND ALL AND                                                         |
|                                                                                                    | siene orgevrigt         | 33F3580342350E202007F135046EA322                                                        |
|                                                                                                    |                         |                                                                                         |
|                                                                                                    |                         |                                                                                         |
|                                                                                                    |                         |                                                                                         |
|                                                                                                    |                         |                                                                                         |
|                                                                                                    |                         |                                                                                         |
|                                                                                                    |                         |                                                                                         |

#### 1.2.4. Select connectors that are required for connecting SmartBooqing

In GetConnectoren section, to add Get Connectors details click on Nieuw.

Kindly select following Get Connectors which are required to make connection with Smartbooqing. There are some default AFAS Get Connectors and Smartbooqing Connectors.

- CaseWare\_Periods
- $\circ \quad \text{Infine\_transacties}$
- o Precal\_Valuta
- Precal\_Dagboeken
- Precal\_Landen
- Precal\_Betaalvoorwaarde
- DDI\_Profit\_Kostendragers
- DDI\_Profit\_Kostenplaatsen
- SBQ\_Administratie
- SBQ\_BTW
- SBQ\_Crediteuren
- SBQ\_Debiteuren

- SBQ\_Grootboekrekeningen
- Profit\_Subjects
- Profit\_SubjectTypes
- Profit\_Projects

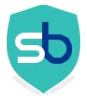

Note: If anyone of above connectors is not available in your AFAS environment. Kindly contact to <a href="mailto:support@smartbooging.com">support@smartbooging.com</a>

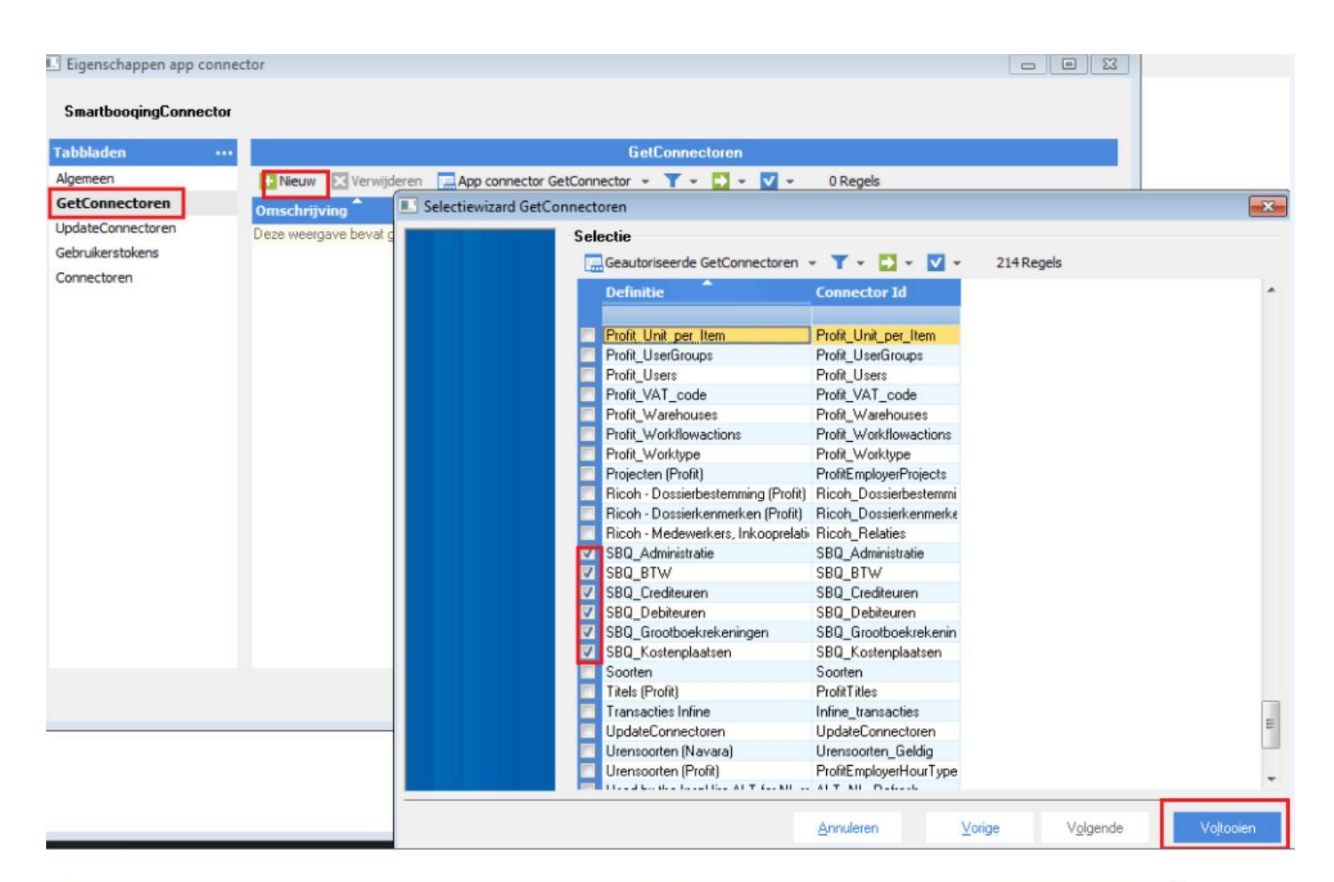

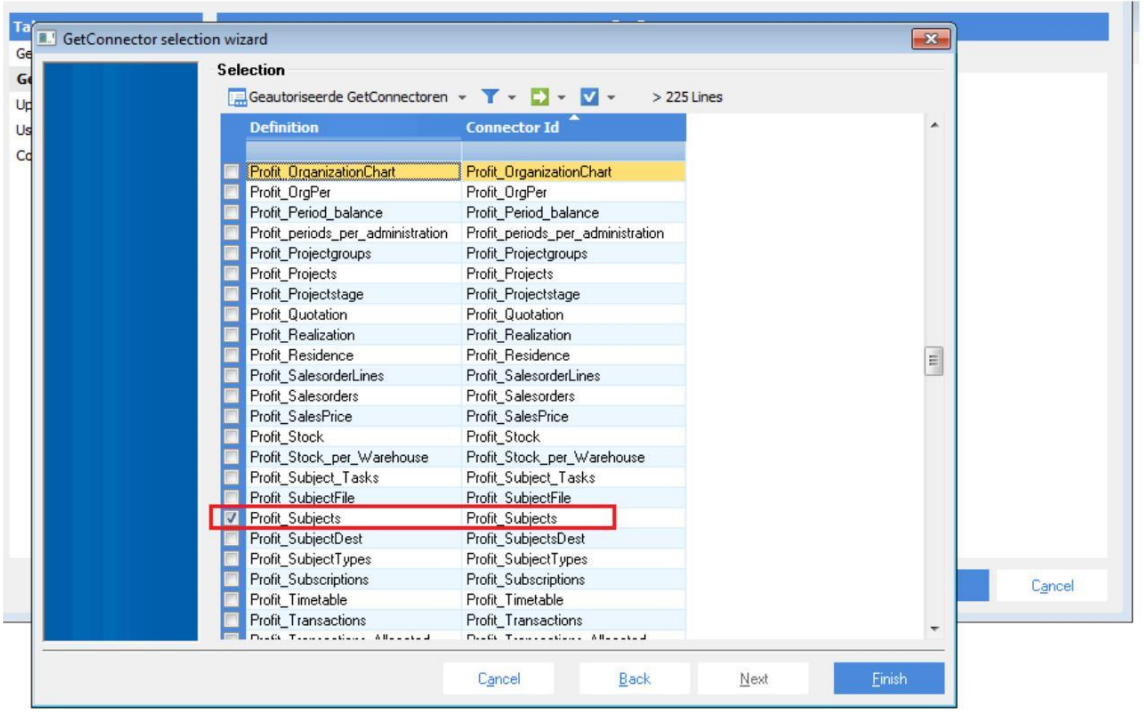

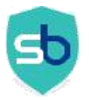

### **SMARTBOOQING**

| and the second second se |                                |                          |
|----------------------------------------------------------------------------------------------------|--------------------------------|--------------------------|
| General                                                                                                    | 🗄 New 🔀 Delete 🔚 App           | connector GetConnector 👻 |
| GetConnectors                                                                                                    | Omschrijving                   | Connector Id             |
| UpdateConnectors                                                                                                    | e personal and a second a      |                          |
| User tokens                                                                                                    | CaseWare periods               | CaseWare Periods         |
| Connectors                                                                                                    | <br>DDI_Kostendragers (Profit) | DDI_Profit_Kostendrage   |
|                                                                                                    | DDI_Kostenplaatsen (Profit)    | DDI_Profit_Kostenplaat:  |
|                                                                                                    | Precal [Betaalvoorwaarde]      | Precal_Betaalvoorwaarc   |
|                                                                                                    | Precal [Dagboeken]             | Precal_Dagboeken         |
|                                                                                                    | Precal [Landen]                | Precal_Landen            |
|                                                                                                    | Precal [Valuta]                | Precal_Valuta            |
|                                                                                                    | SBQ_Administratie              | SBQ_Administratie        |
|                                                                                                    | SBQ_BTW                        | SBQ_BTW                  |
|                                                                                                    | SBQ_Crediteuren                | SBQ_Crediteuren          |
|                                                                                                    | SBQ_Debiteuren                 | SBQ_Debiteuren           |
|                                                                                                    | SBQ_Grootboekrekeningen        | SBQ_Grootboekrekenin     |
|                                                                                                    | Transacties Infine             | Infine_transacties       |

#### 1.2.5. Select 'update connectors' which SBQ requires for data export

Click on UpdateConnectoren, to add Update Connectors details click on Nieuw.

Kindly select following Update Connectors which are required for Smartbooqing to export relations and invoices into AFAS.

Filnvoices FiEntries KnPurchaseRelationOrg knSalesRelationOrg KnSubject

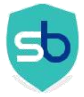

### **SMARTBOOQING**

| abbladen ···                         | UpdateConnectoren             |                       |                 |          |
|--------------------------------------|-------------------------------|-----------------------|-----------------|----------|
| lgemeen 🛛 🔛 Nieuw 🔀 Verwijderen 🛄 Ap | ctiewizard UpdateConnectoren  |                       |                 | <b>×</b> |
| etConnectoren Omschritting Conn      | Selectie                      |                       |                 |          |
| IndateConnectoren                    | Geautoriseerde UndateCon      | nectoren - 🔽 - 🗖 -    | 7 - > 75 Receis |          |
| Deze weergave bevat geen regels      | La deautonseer de opdatecon   |                       | - 275 Reyels    | _        |
| ebruikerstokens                      | UpdateConnector               | Connector Id          |                 | -        |
| unnectoren                           |                               |                       |                 |          |
|                                      | Evenement                     | KnCourseEvent         |                 |          |
|                                      | Extra barcode                 | FbExtraBarcode        |                 |          |
|                                      | Factuurtermijn                | FbInstalment          |                 |          |
|                                      | Financiële factuur            | Filnvoice             |                 | 22       |
|                                      | 🔽 Financiële mutatie          | FiEntries             |                 |          |
|                                      | Forecast                      | CmForecast            |                 |          |
|                                      | Gebruiker                     | KnUser                |                 |          |
|                                      | Goederenontvangst             | FbGoodsReceived       |                 |          |
|                                      | HrVarValue                    | HrVarValue            |                 |          |
|                                      | Inkoopofferte                 | FbPurchQuotation      |                 |          |
|                                      | Inkooporder                   | FbPurch               |                 |          |
|                                      | Inkoopprijs                   | FbPurchPrice          |                 |          |
|                                      | 🛛 🔽 Inkooprelatie organisatie | KnPurchaseRelationOrg |                 |          |
|                                      | Inkooprelatie persoon         | KnPurchaseRelationPer |                 |          |
|                                      | Inventarisatie                | FbUpdateStocktaking   |                 |          |
|                                      | Itemcode inkooprelatie        | FbltemCodeSupplier    |                 |          |
|                                      | Itemcode magazijn             | FbltemCodeWarehouse   |                 |          |
|                                      | KnCustomLinkC01               | KnCustomLinkC01       |                 |          |
| 2.5 m                                | KnCustomLinkC02               | KnCustomLinkC02       |                 |          |
|                                      | KnCustomLinkC03               | KnCustomLinkC03       |                 |          |
|                                      | KnCustomLinkC04               | KnCustomLinkC04       |                 |          |
|                                      | KnCustomLinkC05               | KnCustomLinkC05       |                 |          |
|                                      | KnCustomLinkC06               | KnCustomLinkC06       |                 |          |

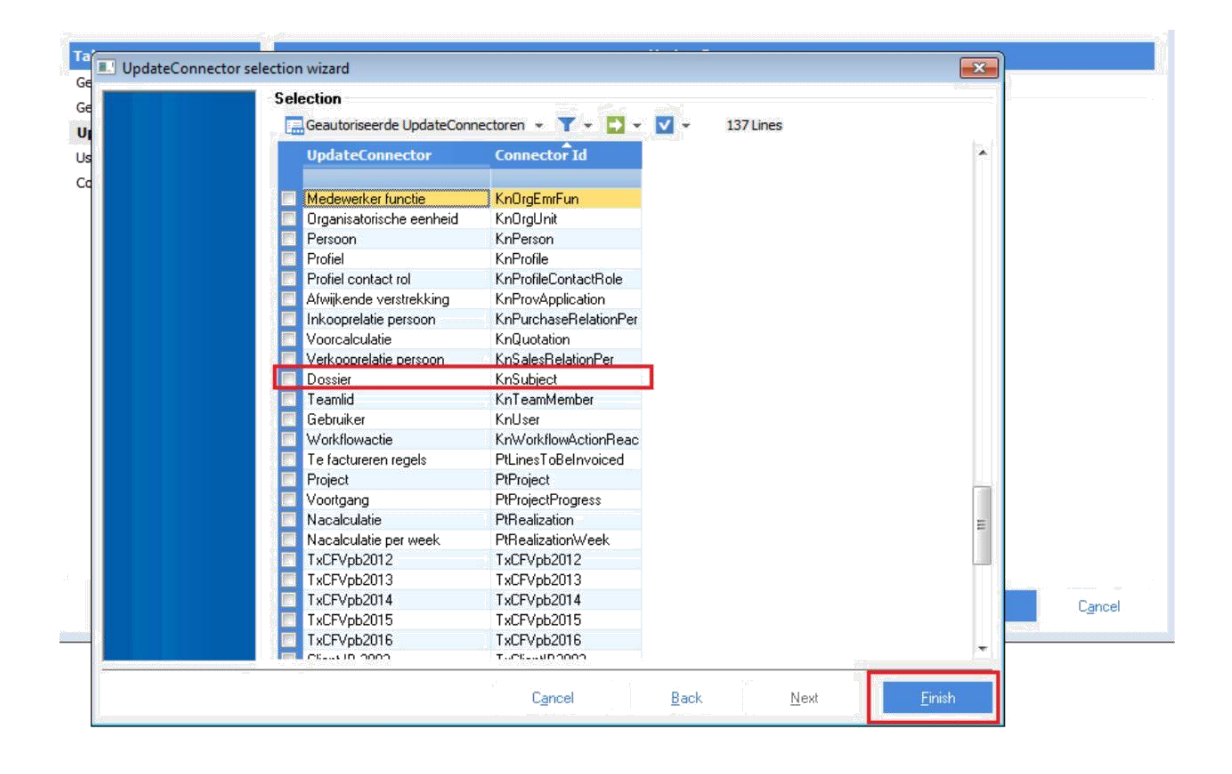

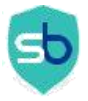

|                                                                                                    |                                                                                                    | UpdateConnectors |         |   |    |
|----------------------------------------------------------------------------------------------------|----------------------------------------------------------------------------------------------------|------------------|---------|---|----|
| New 🔀 Delete                                                                                                    | App connector UpdateConnec                                                                                          | or - 🝸 - 🖸 - 💟 - | 6 Lines |   |    |
| ssier<br>ianciele factuur<br>ianciële mutatie<br>icooprelatie organisat<br>rkooprelatie organis<br>orkflow reactie | KnSubject<br>Filmvoice<br>FiEntries<br>tie KnPurchaseRelationOrg<br>atie KnSalesRelationOrg<br>KnSubjectWorkflowRea |                  |         |   |    |
|                                                                                                    |                                                                                                    |                  |         |   |    |
|                                                                                                    |                                                                                                    |                  |         |   |    |
|                                                                                                    |                                                                                                    |                  |         |   | _  |
|                                                                                                    |                                                                                                    |                  |         | 1 | QK |

#### 1.2.6. Add user who will access App Connector

Click on **Gebruikerstokens,** to then click on **Nieuw**. Select AFAS user and add description in textbox. Click on "**Volgende**" to copy Token value.

| Eigenschappen app connect | tor                             |                     |                 |                          |                 |                   |            |
|---------------------------|---------------------------------|---------------------|-----------------|--------------------------|-----------------|-------------------|------------|
| SmartbooqingConnector     |                                 |                     |                 |                          |                 |                   |            |
| Tabbladen ····            |                                 | G                   | ebruikerstokens |                          |                 |                   |            |
| Algemeen                  | + Nieuw Verwijderen 📼 Ge        | Nieuwe gebruikerste | oken            |                          |                 |                   | ×          |
| GetConnectoren            |                                 |                     | Algemeen        |                          |                 |                   |            |
| UpdateConnectoren         | Gebr. Gebr                      |                     | Gebruiker:      | 80462.admin 🛄 Administra | itie            |                   |            |
| Connectoren               | Deze weeigare berai geen regeis |                     | Omschrijving:   | I                        | ll be used in 1 | Smartbooqing      | <b>(</b> ) |
|                           |                                 |                     |                 |                          |                 |                   |            |
|                           | •                               |                     |                 |                          |                 |                   |            |
|                           |                                 |                     |                 |                          |                 |                   |            |
|                           |                                 |                     |                 |                          |                 |                   |            |
|                           |                                 |                     |                 | Annuleren                | ⊻orige          | V <u>o</u> lgende | Vojtooien  |

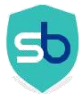

# SmartBooqing

| Eigenschappen app conr              | nector                     |                      |                        |                           |          |          |           |
|-------------------------------------|----------------------------|----------------------|------------------------|---------------------------|----------|----------|-----------|
| SmartboogingConnecto                | r                          |                      |                        |                           |          |          |           |
| Tabbladen                           |                            | G                    | ebruikerstokens        |                           |          |          | 100       |
| Algemeen                            | 🕂 Nieuw 🔀 Verwijderen 🔚 Ge | 💷 Nieuwe gebruikerst | oken                   |                           |          |          | ×         |
| GetConnectoren<br>UpdateConnectoren | Gebr. Gebr                 |                      | Algemeen<br>Gebruiker: | 80462.admin Administratie |          |          |           |
| Gebruikerstokens                    |                            |                      | Omschrijving:          | SmartboogingConnector     | <u> </u> |          |           |
|                                     | 4                          |                      |                        |                           |          |          |           |
|                                     |                            | 2                    |                        | Annuleren                 | ⊻orige   | Volgende | Voļtopien |

| Eigenschappen app con | nector                          |                                                                                                    |
|-----------------------|---------------------------------|----------------------------------------------------------------------------------------------------|
| SmartbooqingConnecto  | DT                              |                                                                                                    |
| Tabbladen •           |                                 | Gebruikerstokens                                                                                                    |
| Algemeen              | 🚹 Nieuw 🔣 Verwijderen 🛛 🥅 Gel   | 🖸 Nieuwe gebruikerstoken 👘 👘                                                                                                    |
| GetConnectoren        | Gebr. Gebr                      | Gegenereerde token                                                                                                    |
| UpdateConnectoren     | Deze weergave bevat geen regels | Voor gebruiker '80462.admin' is de onderstaande gebruikers-token gegenereerd. Deze token kan worden gebruikt                                                                                                    |
| Gebruikerstokens      |                                 | om in te loaden via de app connector service.                                                                                                    |
| Connectoren           |                                 | <pre></pre> <pre></pre> <pre>&lt;</pre> |
|                       |                                 | Deze token wordt eenmalig verstrekt. Na het voltooien van dit scherm kan de gebruik vertoken niet meer worden<br>opgevraagd!<br>Smartbooqing needs Token while administration creation so copy<br>token value.                                                                                                    |
|                       |                                 |                                                                                                    |
|                       |                                 | <u>A</u> nnuleren <u>V</u> oige V <u>o</u> lgende Vo[tooien                                                                                                    |

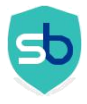

1.2.7. Copy user token from AFAS environment and Keep Token at your local machine as it is required while administration creation on Smartbooqing portal.

| bbladen                           |                |                              | Gebruikerstokens |                       |              |
|-----------------------------------|----------------|------------------------------|------------------|-----------------------|--------------|
| gemeen                            | 🛨 Nieuw 🔀 Verw | ijderen 🔚 Gebruikerstokens 🕤 | • 🍸 • 🚺 • 🔽 • 1R | egel                  |              |
| etConnectoren<br>odateConnectoren | Gebr.          | Gebruiker                    | Status           | Omschrijving          | Datum acti   |
| ebruikerstokens                   | 80462.admin    | Administratie                | Token verstrekt  | SmartboogingConnector | 16-08-2016 1 |
|                                   |                |                              |                  |                       |              |
|                                   |                |                              |                  |                       |              |

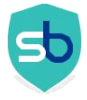

#### 1.2.8. Add data connectors

Click on Connectors, click on "Nieuw" to add following connectors

AppConnectorReport AppConnectorSubject AppConnectorVersion GetXMLSchema

Click on **OK**, App Connector is created at your AFAS Environment. Kindly use User Token while administration creation on Smartbooqing portal.

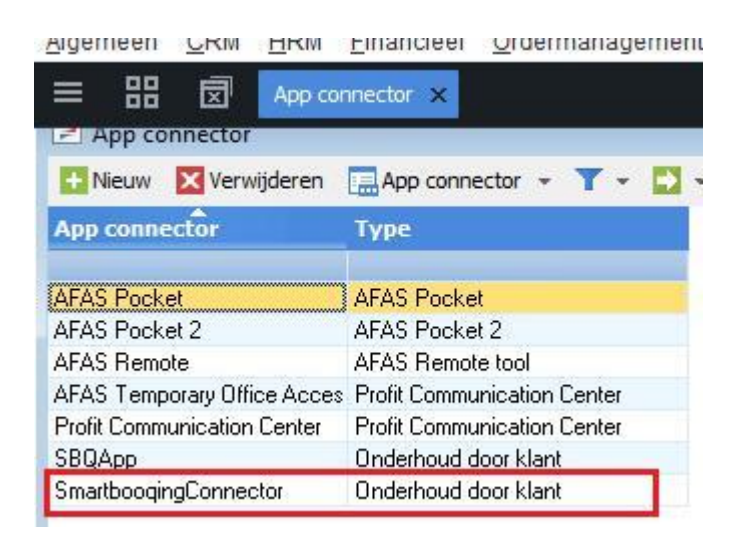

# 1.2.9. Verify additional AFAS setting required to have documents as attachment in booking itself

You can add files/document to financial entries, purchase invoices and sales invoices if this is allowed based on the dossier item type.

## To check the dossier item type 4: do the settings as below if this is not present in your AFAS organization

- Go to: CRM / Dossier / Configuration / Dossier item type.
- $\checkmark$  Open the properties of the dossier item type.
- Go to the tab: Destination.
- Check if the correct destination has the value Optional: 

   Purchase contact + purchase invoice
  - Sales contact + sales invoice
- Click on: OK.

 $\checkmark$ 

Note: this setting is required for each AFAS organization which is added into Smartbooqing

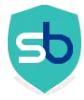

### **SMARTBOOQING**

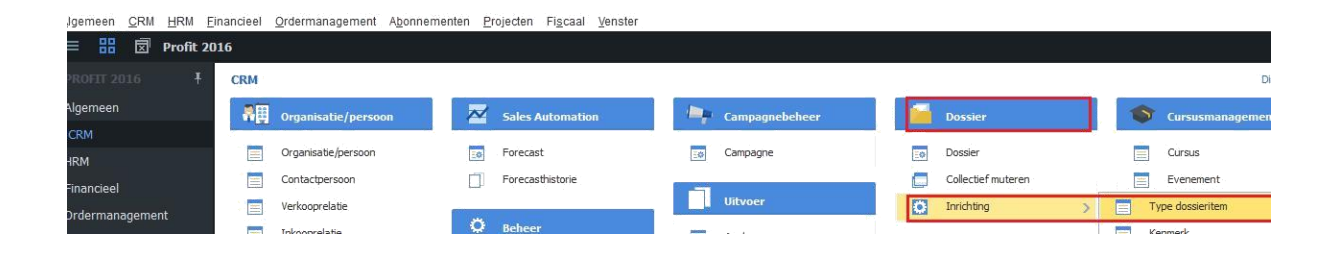

| 🖻 Туре | dossieritem uitgebreid            |                       |                    |                          |                          |            |            |                 |                  |
|--------|-----------------------------------|-----------------------|--------------------|--------------------------|--------------------------|------------|------------|-----------------|------------------|
| Nieuw  | Verwijderen 🍸 🔹 🖬 👻 🔹 👔           | iii 68 Regels<br>id → |                    |                          |                          |            |            |                 |                  |
| Туре   | Omschrijving Profit               | Tabel                 | Zichtbaar in InSil | Omschrijving in InSi     | Omschrijving mv Ins      | Aanleiding | Kenmerken? | Alleen bestaand | Zonder toestaa B |
|        | -16 Medewerker uitdienst (Profit) |                       |                    | Medewerkers uitdienst    | Medewerkers uitdienst    |            |            | <b></b>         | V                |
|        | -15 Medewerker indienst (Profit)  |                       | <b>V</b>           | Medewerkers indienst     | Medewerkers indienst     | 1000       | 121        | <b>m</b>        | V                |
|        | -14 Aangifte Vpb (Profit)         |                       | V                  | Aangiftes Vpb            | Aangiftes Vpb            | 12         |            |                 | V                |
|        | -13 Aangifte IB (Profit)          |                       | <b>V</b>           | Aangiftes Ib             | Aangiftes Ib             | 1777       |            | <b>m</b>        | <b>V</b>         |
|        | -11 Aangifte LH/OB (Profit)       |                       |                    | Aangiften LH/OB (Profit) | Aangiften LH/OB (Profit) | 177        |            | <b>m</b>        | <b>V</b>         |
|        | -5 Inkoopfactuur (Profit)         |                       |                    | Inkoopfacturen           | Inkoopfacturen           | 1777       | (P)        | (m)             | 1                |
|        | 1 Financieel rapport              |                       | m                  |                          |                          | 112        | V          | V               |                  |
|        | 2 Binnengekomen post              |                       | <b>V</b>           | Binnengekomen poststu    | Binnengekomen poststu    | 1777       |            | <b>m</b>        | V                |
|        | 3 Uitgaande post                  |                       | <b>V</b>           | Uitgaande post           | Uitgaande post           | 177        |            |                 | <b>V</b>         |
|        | 4 Notitie                         |                       | <b>V</b>           | Notities                 | Notities                 |            |            |                 | <b>V</b>         |
|        | 5 Document (Profit)               |                       | V                  | Documenten (Profit)      | Documenten (Profit)      | 173        | 100        | (m)             | 1                |

### CONTACT DETAILS

For queries: <a href="mailto:support@smartbooqing.com">support@smartbooqing.com</a>